# การเชื่อมต่อ ChulaWiFi บน Windows 8/8.1

### กรณีเคยเชื่อมต่อแล้วพบปัญหา ต้องทำการ **remove** ออกก่อน

> การลบ profile network

1. คลิกขวาที่ชื่อสัญญาณ ChulaWiFi 2. คลิก Forget this network

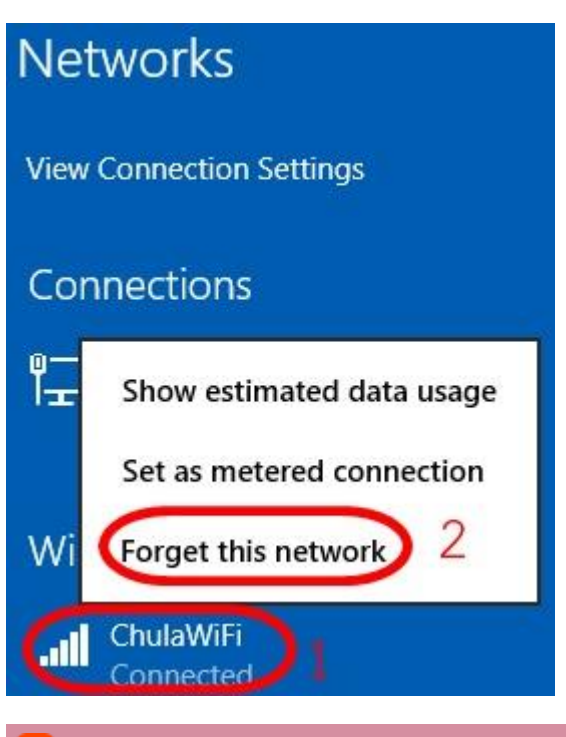

## >การตั้งค่าเชื่อมต่อ ChulaWiFi

1. คลิกขวาที่สัญลักษณ์ WIFI 2. เลือก Open Network and Sharing Center

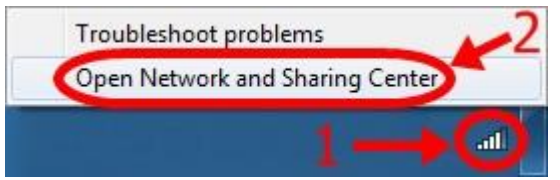

3. กลิกที่ Set up a new connection or network

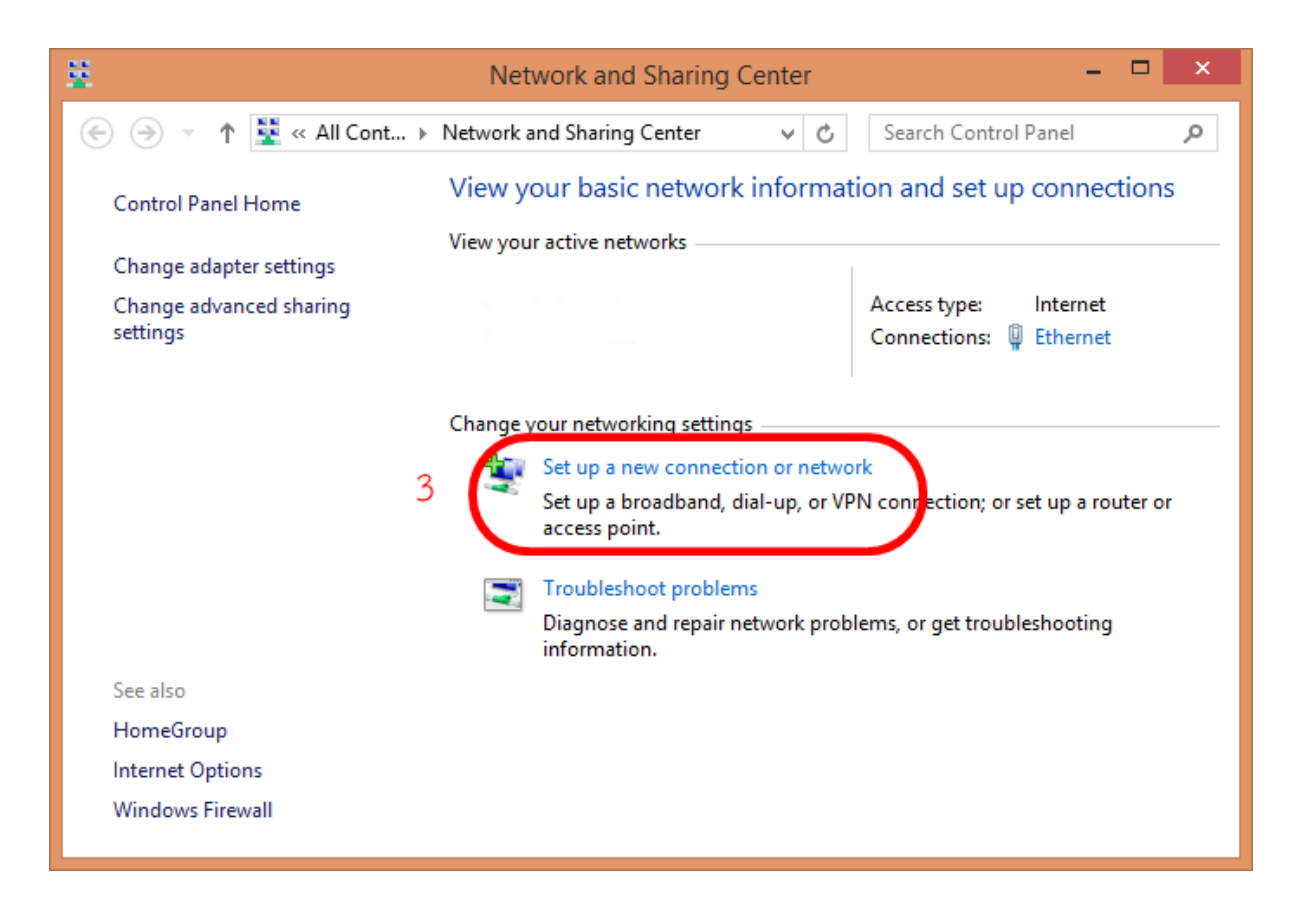

4. คลิกที่ Manually connect to wireless network แล้วคลิก Next

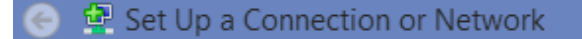

### Choose a connection option

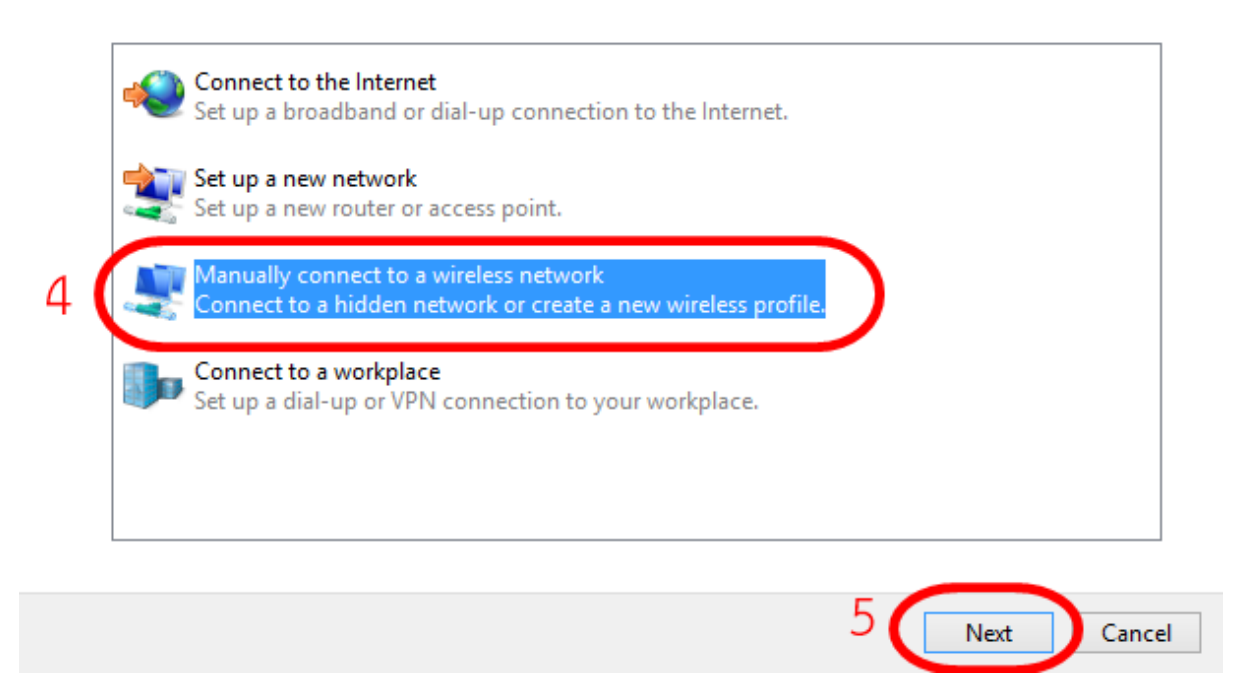

5. เมื่อเข้ามาที่หน้า Manually connect to a network profile จากนั้นปรับรายละเอียดดังนี้

- ตั้งชื่อในช่อง Network name ตัวอย่าง ChulaWiFi (ตัวอักษรใหญ่-เล็กต้องตรงตามนี้)
- ເລືອກ Security type ເປັນ WPA2-Enterprise
- เลือก Encryption type เป็น AES
- กดปุ่ม Next

| .네 Manually connect t              | o a wireless network                                                               |                         |
|------------------------------------|------------------------------------------------------------------------------------|-------------------------|
| Enter information                  | for the wireless network you want t                                                | to add                  |
| Network name:                      | ChulaWiFi                                                                          |                         |
| Security type:                     | WPA2-Enterprise 🔹                                                                  |                         |
| Enc <u>r</u> yption type:          | AES 🗸                                                                              |                         |
| Se <u>c</u> urity Key:             |                                                                                    | <u>H</u> ide characters |
| Start this connec                  | tion automatically                                                                 |                         |
| Connect even if<br>Warning: If you | the network is not broadcasting<br>select this option, your computer's privacy mig | ght be at risk.         |
|                                    |                                                                                    |                         |
|                                    |                                                                                    |                         |

6. ต่อมาให้กด Change connection settings จะเข้ามาในหน้า Wireless Networks Properties

| Manually connect to a wireless network                                                          |       |
|-------------------------------------------------------------------------------------------------|-------|
| Successfully added ChulaWiFi                                                                    |       |
| Change connection settings<br>Open the connection properties so that I can change the settings. |       |
|                                                                                                 |       |
|                                                                                                 |       |
|                                                                                                 |       |
|                                                                                                 | Close |

7. ในหน้า Wireless Networks Properties เลือก Security ให้ชกเลิก Remember my credentials for this connection each time I'm logged on

| onnection Security        |                                     |
|---------------------------|-------------------------------------|
| Security type:            | WPA2-Enterprise                     |
| E <u>n</u> cryption type: | AES                                 |
| Remember my cr            | redentials for this connection each |
| itime I'm logged o        | on                                  |
| itime I'm logged o        | gs                                  |

คำเตือน ถ้าเถือก Remember my credentials for this connection each time I'm logged on เป็นการบันทึกรหัสผ่านไว้ หากเป็นเครื่องคอมพิวเตอร์ที่ใช้ร่วมกันหรือเกิดนำ เครื่องคอมพิวเตอร์ไปให้ผู้อื่นยืมใช้ อาจมีผลทำให้มีคนแอบนำรหัสผ่านไปใช้ได้ ซึ่งผลเกิดกับ ผู้บันทึกรหัสผ่าน ถ้าเกิดการกระทำผิดตามพระราชบัญญัติว่าด้วยการกระทำความผิดเกี่ยวกับ คอมพิวเตอร์ พ.ศ.2550

8. จากนั้นกดปุ่ม Settings

| Connection Security                                           |                                     |  |
|---------------------------------------------------------------|-------------------------------------|--|
| onnection                                                     | 8.<br>8.                            |  |
| Security type:                                                | WPA2-Enterprise                     |  |
| Encryption type:                                              | AES 🔹                               |  |
|                                                               |                                     |  |
|                                                               |                                     |  |
| Choose a network a                                            | uthentication method:               |  |
| Microsoft: Protecte                                           | ed EAP (PEAP)                       |  |
| 34                                                            |                                     |  |
| Remember my cr                                                | redentials for this connection each |  |
| Remember my cr<br>time I'm logged c                           | redentials for this connection each |  |
| Remember my cr<br>time I'm logged c                           | redentials for this connection each |  |
| Remember my cr<br>time I'm logged c                           | redentials for this connection each |  |
| Remember my cr                                                | redentials for this connection each |  |
| Remember my cr<br>time I'm logged c                           | redentials for this connection each |  |
| Remember my cr<br>time I'm logged o                           | redentials for this connection each |  |
| Remember my cr<br>time I'm logged c                           | redentials for this connection each |  |
| Remember my cr<br>time I'm logged o                           | redentials for this connection each |  |
| <u>Remember my cr</u><br>time I'm logged c   Advanced setting | redentials for this connection each |  |

9. ในหน้า Protected EAP Properties ให้ขกเลิก Validate server certificate กด ปุ่ม Configure...

| otected EAP Properties                               |                                  |              |
|------------------------------------------------------|----------------------------------|--------------|
| /hen connecting:                                     |                                  |              |
| Validate server certifica                            | ate                              |              |
| _                                                    | ~                                |              |
| Connect to these serv                                | ers:                             |              |
|                                                      |                                  |              |
| -                                                    | a of the second                  |              |
| Trusted Root Certification                           | i Authorities:                   |              |
| AAA Certificate Servi                                | ces                              |              |
|                                                      | 5.A.                             |              |
|                                                      |                                  |              |
|                                                      |                                  |              |
| ACEDICOM Root                                        |                                  |              |
| ACNLB                                                |                                  | +            |
| •                                                    |                                  | •            |
| certification authorities                            | autorize new servers<br>s.<br>d: | s or trusted |
| Secured password (EAP-MS                             | CHAP v2)                         | Configure    |
|                                                      | Protection                       | nding TLV    |
| Disconnect if server does<br>Enable Identity Privacy |                                  |              |

10. จะขึ้นหน้า EAP MSCHAPv2 Properties ให้ชกเลิก Automatically user my Windows logon name and password (and domain if any) แล้วกดปุ่ม OK

|           | and a second second             |                          |                      |          |
|-----------|---------------------------------|--------------------------|----------------------|----------|
| When cor  | nnecting:                       |                          |                      |          |
|           |                                 |                          |                      |          |
| Pase pase | omatically use<br>sword (and do | e my Wind<br>omain if ar | lows logon r<br>ry). | name and |

11. จากนั้นกลับมาที่หน้า Wireless Networks Properties กดปุ่ม Advanced settings

| onnection Security        |                 |          |
|---------------------------|-----------------|----------|
| Security type:            | WPA2-Enterprise | •        |
| E <u>n</u> cryption type: | AES             | •        |
| Remember my c             |                 | Decuirgs |
| time I'm logged o         | on              | on each  |
| time I'm logged o         |                 | on each  |
| A <u>d</u> vanced setting | gs              |          |

12. หน้า Advanced settings ให้ปรับดัวเลือกจาก User or computer authentication มา เป็น User authentication แล้วกดปุ่ม Save credentials พิมพ์ username/password แล้วกด OK

| vanced setting                        | gs                                                |                |                      |      |  |
|---------------------------------------|---------------------------------------------------|----------------|----------------------|------|--|
| 02.1X settings                        | 802.11 settings                                   |                |                      |      |  |
| Specify a                             | uthentication mode:                               |                |                      |      |  |
| User au                               | thentication                                      | - Sa           | ve <u>c</u> redentia | ls   |  |
| Delet                                 | e credentials for all us                          | ers            |                      |      |  |
| Enable <u>s</u> i                     | ngle sign on for this ne                          | twork          |                      |      |  |
| (@) Perfc                             | orm immediately before                            | user logon     |                      |      |  |
| O Perfo                               | orm immediately after u                           | iser logon     |                      |      |  |
| Maximun                               | n delay (seconds):                                | 10             | <u>.</u>             | 1    |  |
| Allow                                 | additional dialogs to b                           | e displayed du | iring single         | -1.  |  |
| This u                                | n<br>network uses senarate                        | virtual LANs f | or machine           |      |  |
| and u                                 | user authentication                               | <u>_</u>       |                      |      |  |
|                                       |                                                   |                |                      |      |  |
|                                       |                                                   | ОК             | Car                  | ncel |  |
| Windows Sec                           | urity                                             | OK             | Car                  | ncel |  |
| Windows Sec                           | urity<br>c Authentication                         | ОК             | Car                  | ncel |  |
| Windows Sec<br>Network<br>Please ente | urity<br>c Authentication<br>er user credentials  | OK             | Car                  | ncel |  |
| Windows Sec<br>Network<br>Please ente | urity<br>c Authentication<br>r user credentials   | ОК             | Car                  | ncel |  |
| Windows Sec<br>Network<br>Please ente | urity<br>c Authentication<br>r user credentials   | OK             |                      | ncel |  |
| Windows Sec<br>Network<br>Please ente | urity<br>c Authentication<br>er user credentials  | OK             |                      | ncel |  |
| Windows Sec<br>Network<br>Please ente | urity<br>c Authentication<br>er user credentials  | OK             |                      | ncel |  |
| Windows Sec<br>Network<br>Please ente | surity<br>c Authentication<br>er user credentials |                |                      | ncel |  |

13. คลิกที่ชื่อสัญญาณ ChulaWiFi แล้วคลิก Connect

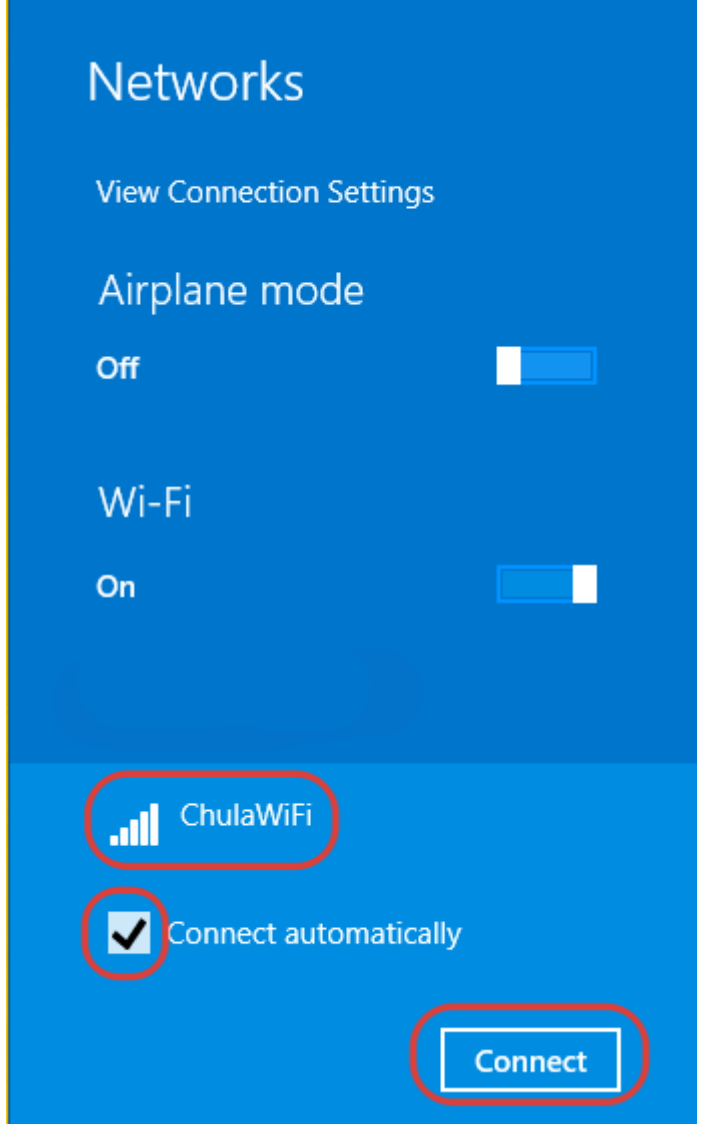

หากต้องการให้ครั้งต่อไปเชื่อมต่ออัตโนมัติ ทำเกรื่องหมายหัวข้อ Connect automatically

### 14. เมื่อเชื่อมต่อได้เรียบร้อย

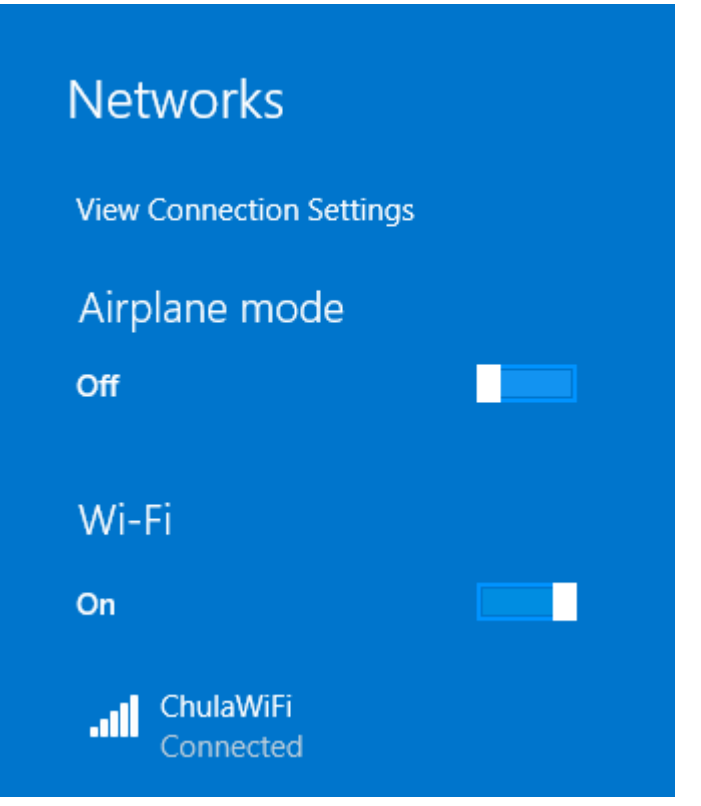